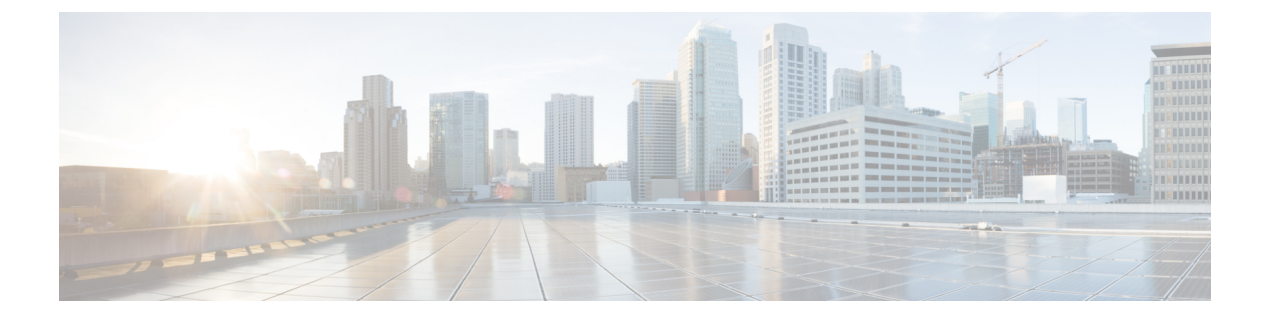

# HTTPS アクセス

この章は、次の項で構成されています。

- •概要 (1ページ)
- カスタム証明書の設定のガイドライン (1ページ)
- SSL 暗号設定を変更する (2ページ)
- GUI を使用した Cisco ACI HTTPS アクセス用カスタム証明書の設定 (3ページ)
- NX-OS CLI を使用した証明書ベースの認証の有効化 (6ページ)

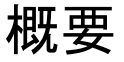

この記事は、Cisco ACIを使用する際のHTTPSアクセスのカスタム証明書を設定する方法の例 を示します。

## カスタム証明書の設定のガイドライン

- Cisco Application Policy Infrastructure Controller (APIC) で証明書署名要求 (CSR) を生成す るために使用される秘密キーのエクスポートはサポートされていません。証明書の CSR を生成するために使用された秘密キーを共有することにより、「Subject Alternative Name (SAN)」フィールドのワイルドカード(「\* cisco.com」など)を介して複数のサーバで 同じ証明書を使用する場合は、秘密キーを Cisco Application Centric Infrastructure (ACI) ファブリックの外部に配置し、Cisco ACI ファブリックにインポートします。
- •証明書署名要求(CSR)を生成する前に、公開中間証明書とルートCA証明書をダウン ロードしてインストールする必要があります。ルートCA証明書は技術的にはCSRを生 成するために必要ではありませんが、シスコでは、対象とするCA機関とCSRへの署名 に使用される実物の間の不一致を防ぐために、CSRを生成する前にルートCA証明書が必 要です。Cisco APICは、送信された証明書が設定されたCAによって署名されていること を確認します。
- 更新された証明書の生成に同じ公開キーと秘密キーを使用するには、次のガイドラインを 満たす必要があります。

- ・元の CSR にはキー リング内の秘密キーとペアになる公開キーが含まれているため、
   元の CSR を維持する必要があります。
- Cisco APIC で公開キーと秘密キーを再使用する場合は、元の証明書に使用されたもの と同じ CSR を更新された証明書に再送信する必要があります。
- 更新された証明書に同じ公開キーと秘密キーを使用する場合は、元のキーリングを削除しないでください。キーリングを削除すると、CSRで使用されている関連秘密キーが自動的に削除されます。
- Cisco ACI マルチサイト、VCPlugin、VRA、および SCVMM は、証明書ベースの認証では サポートされません。
- ・Cisco APIC クラスタごとに 1つのSSL証明書のみが許可されます。
- ・以降のリリースからリリース4.0(1)にダウングレードする前に、証明書ベースの認証を無効にする必要があります。
- ・証明書ベースの認証セッションを終了するには、ログアウトして CAC カードを削除する 必要があります。
- Cisco APIC に設定されたカスタム証明書は、リーフ スイッチとスパイン スイッチに展開 されます。ファブリックノードに接続するために使用される URL または DN が [サブジェ クト (Subject)]または [サブジェクト代替名 (Subject Alternative Name)]フィールド内 にある場合、ファブリックノードは証明書でカバーされます。
- Cisco APIC GUI は、最大サイズが 4k バイトの証明書を受け入れることができます。

### SSL暗号設定を変更する

SSL暗号は、有効化、無効化、または完全に削除できます。必要な暗号設定に応じて、必要な 正確な組み合わせを理解する必要があります。暗号が残らない方法で暗号を無効化および有効 化することは設定ミスであり、NGINXの検証に失敗します。

NGINX は OpenSSL 暗号リスト形式を使用します。形式については、OpenSSL Web サイトにア クセスしてください。

### Cisco APIC SSL 設定オプションを暗号リスト形式化にマッピングする

暗号を有効にすると、その暗号が NGINX 構成ファイルに書き込まれます。暗号を無効にする と、その暗号が NGINX 構成ファイルに前に感嘆符(!)を付けて書き込まれます。たとえば、 「EEDCH」を無効にすると、「!EEDCH」と書き込まれます。暗号を削除すると、その暗号が NGINX 構成ファイルに暗号がまったく書き込まれなくなります。

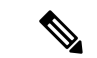

(注) OpenSSL 暗号リスト形式のドキュメントには次のように記載されています。「(!)が使用されている場合、暗号はリストから完全に削除されます。削除された暗号は、明示的に指定されていても、リストに再び表示されることはありません」これにより、暗号の「有効」状態に関係なく、「無効」に設定された暗号を参照する組み合わせ暗号が削除される可能性があります。

例:「EEDCH」を無効にし、「EECDH+aRSA+SHA384」を有効にします。これにより、次が NGINX 構成ファイルに書き込まれます:「!EEDCH:EECDH+aRSA+SHA384」。「!EEDCH」 は、「EECDH+aRSA+SHA384」が追加されないようにします。これにより、暗号が使用され ないことでNGINX 検証に失敗するため、NGINXの更新(カスタムHTTPS 証明書の適用など) が成功しなくなります。

### Cisco APIC SSL 設定を変更する前の暗号リスト形式のテスト

**Cisco Application Policy Infrastructure Controller(APIC)**に暗号の変更を加える前に、openssl ciphers -v 'cipher\_list' コマンドを使用して、計画した暗号の組み合わせの結果を検証し、暗号出力が目的の結果と一致することを確認します。

例:

```
apic# openssl ciphers -V 'EECDH+aRSA+SHA256:EECDH+aRSA+SHA384'

0xC0,0x27 - ECDHE-RSA-AES128-SHA256 TLSv1.2 Kx=ECDH Au=RSA Enc=AES(128)

Mac=SHA256

0xC0,0x28 - ECDHE-RSA-AES256-SHA384 TLSv1.2 Kx=ECDH Au=RSA Enc=AES(256)

Mac=SHA384
```

テストした暗号リストがエラーまたは「暗号が一致しません」という結果になった場合は、この設定を Cisco APIC に適用しないでください。これを行うと、Cisco APIC GUI にアクセスで きなくなったり、カスタム証明書アプリケーションが壊れたりするなど、NGINX の問題が発 生する可能性があります。

例:

```
apic# openssl ciphers -V '!EECDH:EECDH+aRSA+SHA256:EECDH+aRSA+SHA384'
Error in cipher list
132809172158128:error:1410D0B9:SSL routines:SSL_CTX_set_cipher_list:no cipher
match:ssl lib.c:1383:
```

# GUI を使用した Cisco ACI HTTPS アクセス用カスタム証明 書の設定

注意:ダウンタイムの可能性があるため、メンテナンス時間中にのみこのタスクを実行してく ださい。ダウンタイムは外部ユーザまたはシステムからの Cisco Application Policy Infrastructure Controller (APIC) APIC クラスタおよびスイッチへのアクセスには影響しますが、Cisco APIC とスイッチの接続には影響しませスイッチ上の NGINX プロセスも影響を受けますが、外部接 続のみでファブリックのデータプレーンには影響ありません。Cisco APIC、設定、管理、トラ ブルシューティングなどへのアクセスは影響を受けることになります。Cisco APIC および ス イッチで実行されている NGINX Web サーバーは、この操作中に再起動されます。

#### 始める前に

適切な認証局を作成できるように、信頼できる証明書を取得する機関を決定します。

- ステップ1 メニューバーで、[Admin] > [AAA] の順に選択します。
- **ステップ2** [Navigation] ペインで、[Security] を選択します。
- ステップ3 作業ペインで、[認証局 (Certificate Authorities)] > [アクション (Actions)] > [認証局の作成 (Create Certificate Authority)]の順に選択します。
- **ステップ4** [認証局の作成(Create Certificate Authority)] 画面で、[Name(名前)] フィールドに、認証局の名前を 入力します。
- **ステップ5** (オプション)認証局の[説明 (Description)]を入力します。
- **ステップ6** [証明書チェーン(Certificate Chain)] フィールドで、Cisco APIC の証明書署名要求(CSR)に署名する 認証局の中間証明書とルート証明書をコピーします。

証明書は、Base64エンコードX.509(CER)形式である必要があります。中間証明書はルートCA証明書の前に配置されます。次の例のようになります。

-----BEGIN CERTIFICATE-----<Intermediate Certificate> -----END CERTIFICATE----------BEGIN CERTIFICATE-----<Root CA Certificate> -----END CERTIFICATE-----

- **ステップ7** [保存(Save)]をクリックします。
- ステップ8 作業ペインで、[キーリング(Key Rings)]>[アクション(Actions)]>[キーリングの作成(Create Key Ring)]の順に選択します。

キーリングを使用すると、秘密キー(外部デバイスからインポートされるか、APIC で内部的に生成される)、秘密キーによって生成される CSR、および CSR によって署名された証明書を管理できます。

- **ステップ9** [Create Key Ring] ダイアログボックスで、[Name] フィールドに、名前を入力します。
- ステップ10 (オプション)キーリングの[説明(Description)]を入力します。
- **ステップ11** [認証局(Certificate Authority)] フィールドで、[認証局の選択(Select Certificate Authority)] をクリックし、以前に作成した認証局を選択するか、[認証局の作成(Create Certificate Authority)]を選択します。
- **ステップ12** [秘密キー(Private Key)] フィールドで必要なラジオボタンをクリックします。オプションは、[新しい キーの生成(Generate New Key)]、[既存キーのインポート(Import Existing Key)]です。
- ステップ13 秘密キーを入力します。このオプションは、秘密キーに [既存キーのインポート(Import Existing Key)] オプションを選択した場合にのみ表示されます。

キーリングから Cisco APIC を使用して CSR を生成する場合は、コンテンツを追加しないでください。

署名付き証明書と秘密キーを入力していない場合は、[作業(Work)]ペインの[キーリング(Key Rings)] 領域で、作成されたキー リングの[管理状態(Admin State)]に[開始(Started)]と表示され、CSR が 生成されるのを待ちます。手順17に進みます。

署名付き証明書と秘密キーの両方を入力した場合は、[キーリング(Key Rings)]領域に、作成された キーリングの[管理状態(Admin State)]が[完了(Completed)]と表示されます。手順26に進みます。

- (注) キーリングは削除しないでください。キーリングを削除すると、CSRで使用されている関連秘 密キーが自動的に削除されます。
- ステップ14 キーリングで Cisco APIC を使用して CSR を生成する場合は、[証明書(Certificate)] フィールドにコン テンツを追加しないでください。または、Cisco APIC 外の秘密キーおよび CSR を生成して前の手順で CA によって署名されたものがある場合は、署名された証明書の内容を追加します。
- ステップ15 [モジュラス (Modulus)]フィールドで、ドロップダウンリストから目的のキーの強さを選択します。このオプションは、秘密キーに[新しいキーの生成 (Generate New Key)]オプションを選択した場合にのみ表示されます。
- ステップ16 [保存(Save)]([キーリングの作成(Create Key Ring)] 画面) をクリックします。
- **ステップ17 ナビゲーション**ウィンドウで、[キーリング(Key Rings)]>[キーリング名(key\_ring\_name)] の順に選 択します。
- ステップ18 [Work] ペインで、[Actions] > [Create Certificate Request] の順に選択します。
- ステップ19 [サブジェクト(Subject)] フィールドに、CSR の共通名(CN)を入力します。

ワイルドカードを使用して Cisco APIC の完全修飾ドメイン名(FQDN)を入力できますが、最新の証明 書では、通常、識別可能な証明書の名前を入力し、[代替サブジェクト名(Alternate Subject Name)] フィールドにすべての Cisco APIC の FQDN を入力することを推奨します(多くの最新のブラウザは SAN フィールドに FQDN を想定しているため、SAN(サブジェクト代替名)とも呼ばれます。

- **ステップ20** [代替サブジェクト名 (Alternate Subject Name)]フィールドに、「DNS: apic1.example.com、DNS: apic2.example.com、DNS: apic3.example.com」や「DNS: \* example.com」など、すべての Cisco APIC の FQDN を入力します。。
- ステップ21 必要に応じて、残りのフィールドに入力します。
- **ステップ22** [Submit] をクリックします。

同じキーリング内に、[関連付けられた証明書要求(Associated Certificate Request)]領域が表示されま す。このフィールドには、[サブジェクト(Subject)]、[代替サブジェクト名(Alternate Subject Name)]、 およびこのフィールドに、このキーリングに関連付けられた CSR の内容を含む新しいフィールド[要求 (Request)]が表示されます。[要求(Request)]フィールドからコンテンツをコピーし、署名用にこの キーリングに関連付けられている同じ認証局にコンテンツを送信します。

- **ステップ23 ナビゲーション**ウィンドウで、[キーリング(Key Rings)]>[キーリング名(key\_ring\_name)]の順に選 択します。
- ステップ24 [Work] ペインの [Certificate] フィールドに、認証局から受信した署名付き証明書を貼り付けます。
- **ステップ25** [Submit] をクリックします。

(注) CSR がキー リングで示されている認証局によって署名されていない場合、または証明書に MS-DOS 形式の行末が含まれている場合は、エラーメッセージが表示され、証明書は承認され ません。MS-DOS 形式の行末を削除します。

キーが確認されて [Work] ペインの [Admin State] が [Completed] に変わり、HTTP ポリシーを使用できる ようになります。

- ステップ26 メニューバーで、[Fabric] > [Fabric Policies] の順に選択します。
- ステップ27 [Navigation] ペインで、[Pod Policies] > [Policies] > [Management Access] > [default] の順に選択します。
- ステップ28 [Work] ペインの [Admin Key Ring] ドロップダウン リストで目的のキー リングを選択します。
- ステップ29 (オプション)証明書ベースの認証では、[Client Certificate TP] ドロップダウンリストで、以前に作成し たローカル ユーザ ポリシーを選択し、[Client Certificate Authentication state]の[Enabled] をクリックしま す。
- ステップ30 [Submit] をクリックします。 すべての Web サーバが再起動されます。証明書がアクティブになり、デフォルト以外のキー リングが HTTPS アクセスに関連付けられています。

#### 次のタスク

証明書の失効日には注意しておき、期限切れになる前に対応する必要があります。更新された 証明書に対して同じキーペアを維持するには、CSRを維持する必要があります。これは、CSR にはキーリング内の秘密キーとペアになる公開キーが含まれているためです。証明書が期限切 れになる前に、同じCSRを再送信する必要があります。キーリングを削除すると、Cisco APIC に内部的に保存されている秘密キーも削除されるため、新しいキーリングの削除または作成は 行わないでください。

## NX-OS CLI を使用した証明書ベースの認証の有効化

証明書ベースの認証を有効にするには、次の手順を実行します。

#### 例:

```
To enable CAC for https access:
configure terminal
comm-policy default
https
client-cert-ca <ca name>
client-cert-state-enable
To disable:
configure terminal
comm-policy default
https
no client-cert-state-enable
no client-cert-ca
```